#### ISTRUZIONI PER SCARICARE I CONTENUTI SPECIALI DI ANIMAL CROSSING:NEW LEAF DA McDonald's

# Grazie alla funzionalità SpotPass puoi scaricare contenuti speciali di Animal Crossing nei ristoranti McDonald's abilitati al servizio Nintendo Zone.

#### Prima di scaricare:

- Verifica di aver effettuato l'ultimo aggiornamento del tuo Nintendo 3DS.
- Porta con te la tua console (con interfaccia WiFi attiva) ed il gioco presso il ristorante McDonald's di riferimento
- Non c'è bisogno di configurare la console per accedere alla rete di McDonald's perchè la console si connetterà automaticamente.

#### Descrizione passo passo di come scaricare il contenuto speciale disponibile:

**1**. Nel gioco dovrai aver raggiunto il livello per cui possiedi almeno una tenda.

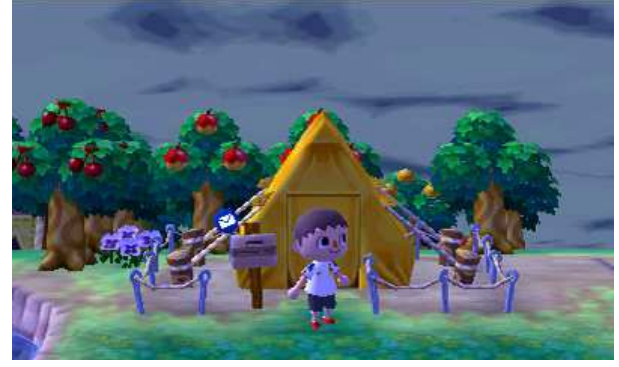

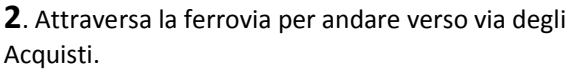

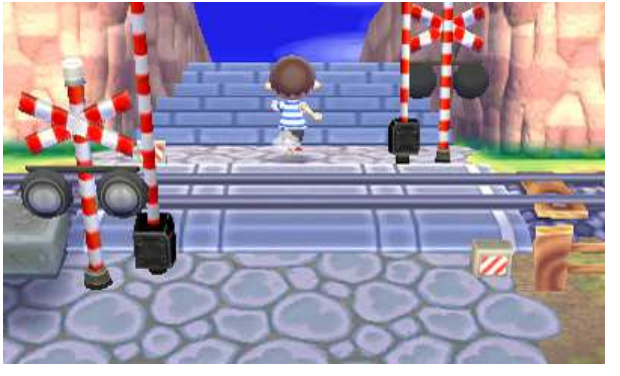

3.Recati presso l'Ufficio Postale.

**4**. Parla con l'impiegata dell'Ufficio Postale Pelly (o Polly) e richiedi il regalo scaricabile dal touch screen.

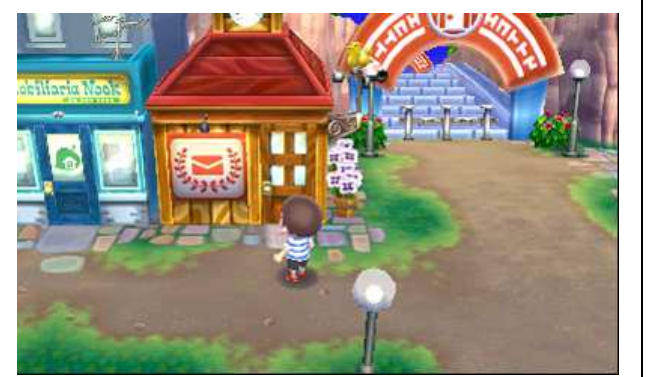

Pelly Benvenuto all'ufficio postale di Liotria! In cosa posso esserti utile?

**5**. Clicca sul touch screen su "Sì, per favore". La console si connetterà automaticamente per il download.

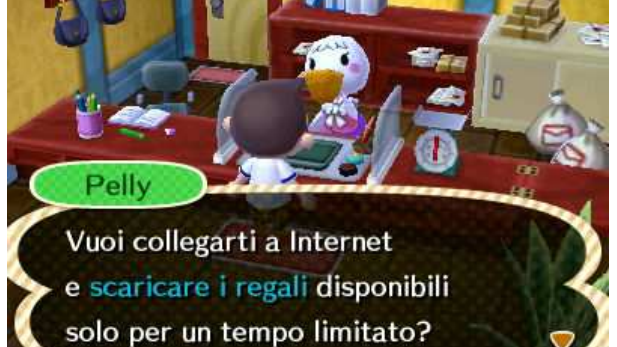

**6**. Se non hai ancora scaricato il contenuto, Pelly ti consegnerà una scatola con il regalo disponibile.

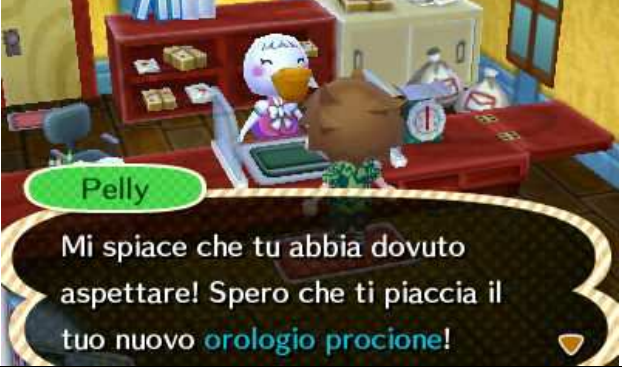

**7**. Se hai già scaricato il regalo in quel momento disponibile Pelly ti informerà che lo hai già ottenuto e ti inviterà a tornare più tardi.

8. Adesso possiedi un nuovo oggetto, torna a casa e goditelo. ☺

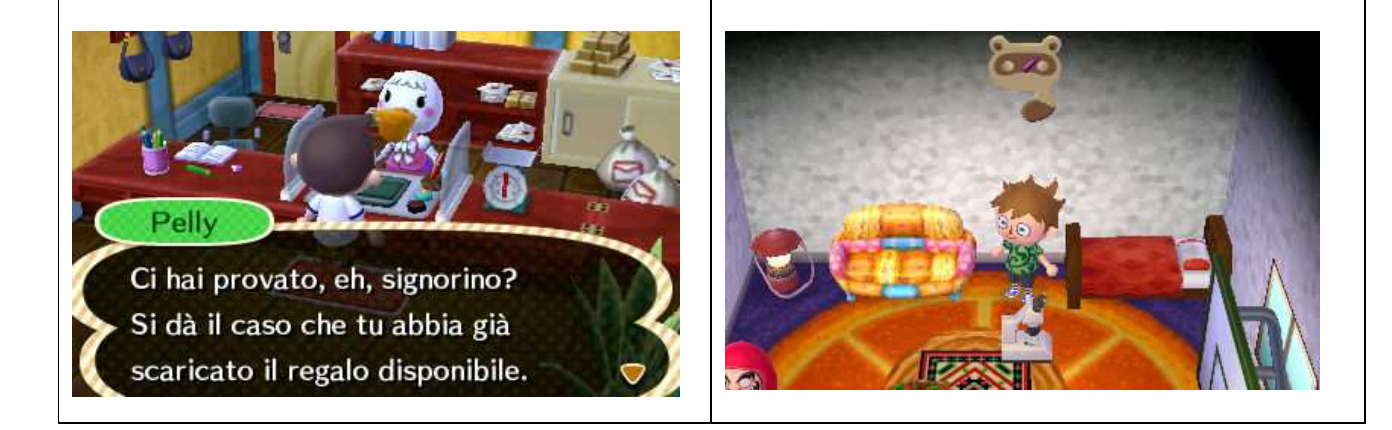

## Non dimenticare di tornare da McDonald's ogni 15

### giorni per scaricare un nuovo contenuto.

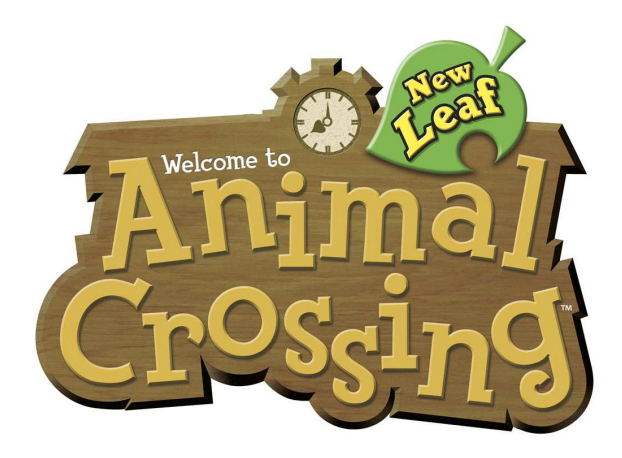

NOTA:

I contenuti speciali saranno disponibili da McDonald's fino al 30 novembre 2013.